## राज्य स्तरीय तिलु रौतेली पुरस्कार आवेदन हेतु निर्देशिका

## आवश्यक जानकारी।

- 1. आवेदन भरने से पूर्व शासनादेश को भलि भौंति पड लें, उसके उपरान्त ही आवेदन भरे।
- 2. आवेदन सम्बंधित सपूर्ण दस्तावेजो को जमा कर ले फार्म भरते समय आवश्यक होगे।

आवेदन की प्रकिया सम्बंधी जानकारी।

Step 1: visit : https://www.wecduk.in

First Register to click New registration button.

Step 2: Login with your detail then you have to find notification of application.

Just click on the notification link: then you will find info like this...

| Â   | 🧧 💿 😒 महिला सशक्तिकरण एवं बाल विकास विभाग                                                                                                    |
|-----|----------------------------------------------------------------------------------------------------|
| ۍ د | राज्य स्त्री शक्ति तीलू रौतेली पुरुस्कार वर्ष 2021-22                                                                                                    |
|     | <ul> <li>यह पुरस्कार उन महिलाओ / किशोरियों को दिया जाएगा जिन्होंने निम्न में से किसी भी क्षेत्र में विशिष्ट कार्य किया हो</li> <li>1. कठिन परिशित्यों में जीवन-यापन करने वाली महिलाओं एवं बच्चों को सहारा तथा पुनर्वांस देने का कार्य जैसे- निरीक्षित, विधवायें, कुद्ध , विकलांग, दुराचार एवं कलह<br/>की शिकार महिलाओं/किगोरियों आदी का पुनर्वसन एवं सहाय तथा बच्चो की शिक्षा, पुनर्वसन एवं सहारा।</li> <li>2. शिक्षा, रोसा अपवा प्रशिक्षण के क्षेत्र में क्षेत्र हा हासिल की हो, अभिनय प्रयोग मिरे होष हो।</li> <li>3. महिला स्वयं सहायता समूहों को प्रोसाहन एवं उनको बेंको द्वारा आर्थी के क्षेत्र में सहायता दिलाने का कार्य किया हो।</li> <li>4. मरिलाओं की रोश्तारों प्रयुद्ध के में विशेषक रुष्ठि, लघु एवं सूक्ष उद्योग के क्षेत्र में सहायता दिलाने का कार्य किया हो।</li> <li>5. ममुहता आयारित कार्यक्रमों के माध्यम से महिलाओं से चुड़े मुद्ध दे के प्रति जागररूकता, प्रयांवरणीय एवं जलवायु परिवर्तन के क्षेत्र में वागररकता का कार्य किया हो</li> <li>6. विधवा विवाह को प्रोसाहित करने एवं बाल विवाह को रोड़ने का कार्य किया हो।</li> <li>7. ऐसी महिलाये/किशोरी किंन्ही रेस प्रेयत के रोकने का कार्य किया हो।</li> <li>8. रोसी विधवा वैसह को प्रोसाहित करने एवं बाल विवाह को रोवने का कार्य किया हो।</li> <li>7. ऐसी महिलायं/किशोरी किन्दी के दिवादीता को तोड़ते हुए मई परेयर शायति की हो</li> <li>8. रोसी विधवा, बेसहारा, भ्रायासन, गेर सरकरी संगठन, सहिल्य, सापा बे तो हो हो</li> <li>9. मीडिया/यक्वारीता, प्रायासन, गेर सरकरी संगठन, सहिल्य, सापा बे ये, उधोग जात, खेल, राजनीति, संगीत एवं नृत्य, नाटक, लोककला, सांस्कृतिक विरासत को बद्धा वा ने की के के के से विशेष्ट उपलब्धि।</li> <li>9. मीडिया/यक्वारेता, प्रशासन, गेर सिल्ता से नियाई, यिक्रम, स्वास्थ एवं योज्या का, आपासन से विशेष्ठ के ती विधिक, यिक्रम, स्वास्थ एवं पोषण जात, खेल, राजनीति, संगीत पर्व , ताटक, लोकल, सांस्कृतिक विरासत को बद्धा देना के के के से विक्रमल, व्यास्ट्र परि मारिकी, सिंग्रिय, परियरित परितरिक हो। अद्य सारसिक, किया कलता स्व के से विरासत को बद्धा देना के के के से विक्रमल, व्यास्ट्र उपयो भाज त, खेल, राजनीति, संगीत परंत परितर परितरिक की सद्धा स्व को से विक्रमल, व्यास्य एवं पोषण जानत, सेलरया के के से विक्रमल, व्यास्ट्</li></ul> |
|     | © 2021 Brainrock . All Rights Reserved                                                                                                    |
| Â   | 📒 🐵 🗠 महिला सशक्तिकरण एवं बाल विकास विभाग                                                                                                    |
| J   |                                                                                                    |
| •   | राज्य स्त्री शक्ति तीलू रौतेली पुरुस्कार वर्ष 2021-22<br>आवेदन करने के लिए कृपया आवेदन फॉर्म भरें -<br>1. Applicant Name/आवेदक का गम.*                                                                                                    |
|     | 2. Date of Birth*                                                                                                    |
|     | dd/mm/yyyy                                                                                                    |
|     | 3. Educational Qualification/शैक्षिक योग्यता;*                                                                                                    |
|     | Choose from Below/विकल्पों में से चुनें                                                                                                    |
|     | 4. Address/वर्तमान पता: * enter your current address                                                                                                    |

© 2021 Brainmock All Pights Pese

| <b>~</b> | 🧧 🍥 🛳 | महिला सशक्तिकरण एवं बाल विकास विभाग                     |   |
|----------|-------|---------------------------------------------------------|---|
| S        |       | ener your current audress                               | 4 |
| •        |       | 5. District/जनपद.*                                      |   |
|          |       | Choose District Name/जिला                               |   |
|          |       | 6. Mobile no./दूरभाष न०-:*                              |   |
|          |       | 8193991148                                              |   |
|          |       | 7. Pancard no./पेन कार्ड नवन्:*                         |   |
|          |       | Applicant Pan card Name                                 |   |
|          |       | 8. Bank Account Holder Name/बैंक खाता के धारक का नाम-:* |   |
|          |       | Applicant Bank Account Holder Name                      |   |
|          |       | 9. Bank Account No ,विंक खाता नम्बर-:*                  |   |
|          |       | Applicant Bank Account No.                              |   |
|          |       | 10. IFSC Code/IFSC कोड                                  |   |
|          |       | Applicant IFSC Code                                     |   |
|          | 2     | @ 2021 Preisved, All Dights Decented                    |   |

| Â | 😑 🙆 🙅 | महिला सशक्तिकरण एवं बाल विकास विभाग                                                                    |
|---|-------|----------------------------------------------------------------------------------------------------|
| c |       | 11. Bank Name/र्वेक का नाम:*                                                                           |
|   |       | Applicant Bank Name                                                                                    |
|   |       | 12. महिला /किशोरी की फोटो*                                                                             |
|   |       | Choose File No file chosen                                                                             |
|   |       | 13. महिला /किशोरी की हस्ताक्षर*                                                                        |
|   |       | Choose File No file chosen                                                                             |
|   |       | 14. महिला की उपलब्धि किस प्रकार उत्कृष्ट ओकी गयी है - से सम्बंधित डॉक्यूमेंटेशन -:•                    |
|   |       | Choose File No file chosen                                                                             |
|   |       | 15. महिला के जीवन का संक्षिप्त विवरण से सम्बंधित प्रमाण पत्र, अख़बार की कतरनी(newspaper cutting) आदि 🛹 |
|   |       | Choose File No file chosen                                                                             |
|   |       | 16. उत्कृष्ट कार्यो से सम्बंधित राष्ट्रीय /अंतर्राष्ट्रीय सम्मान, पुरुस्कार, प्रमाण पत्र आदि -:* -:*   |
|   |       | Choose File No file chosen                                                                             |
|   |       | 17. सोशल मीडिया में की गई गतिविधियों का लिंक पेस्ट करे (optional)-:                                    |
|   |       | © 2021 Brainrock All Pichts Reserved                                                                   |

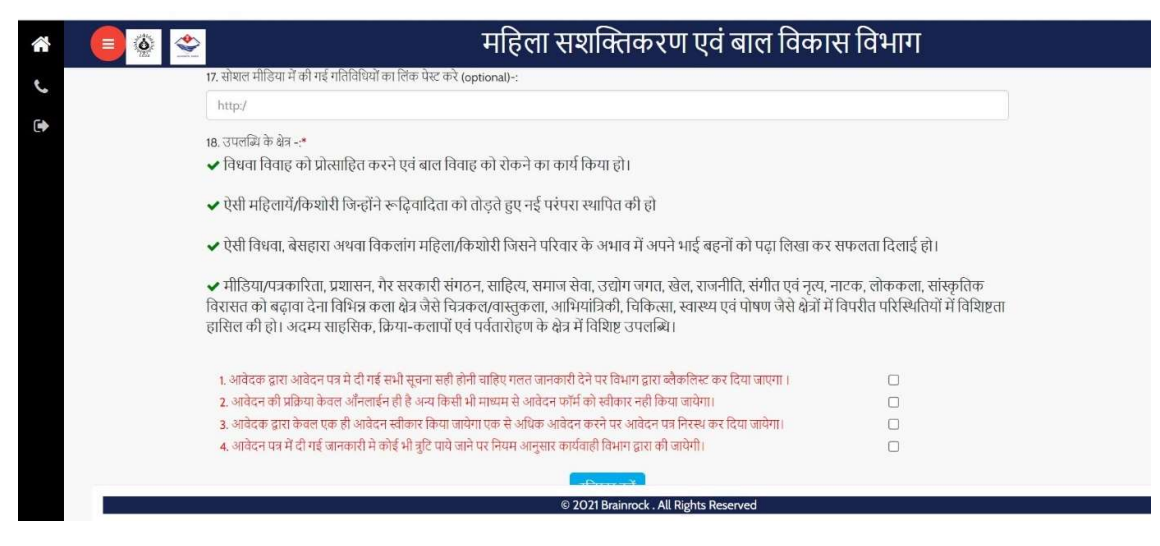

After fill all this information then you can take print application form accordingly